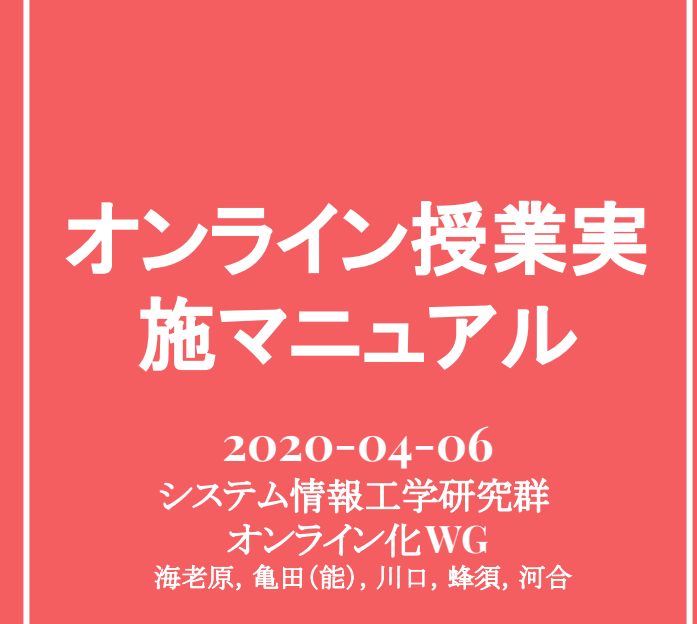

2020-04-06 第1版 2020-04-10 第2版 2020-04-14 第3版

(1) Microsoft Streamにアクセスする

https://web.microsoftstream.com/

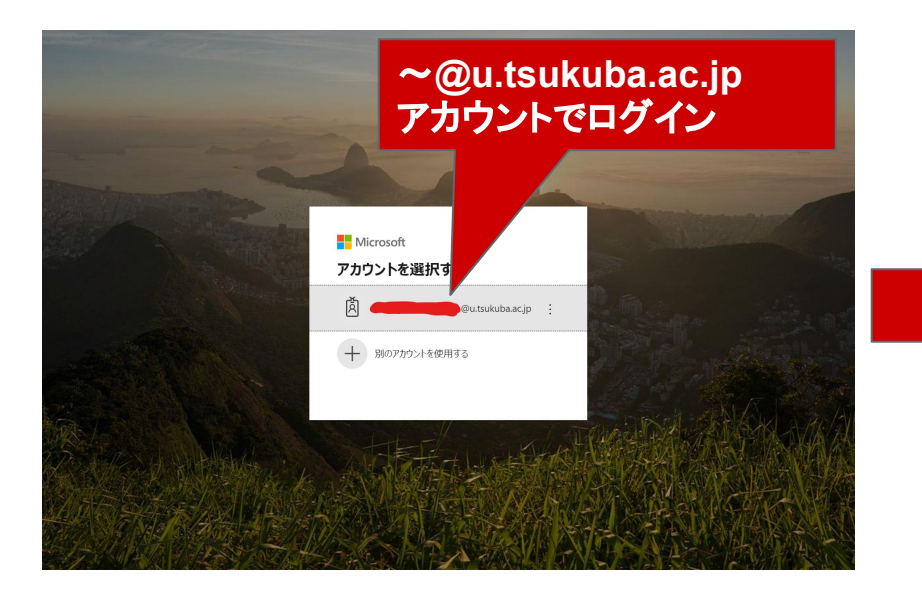

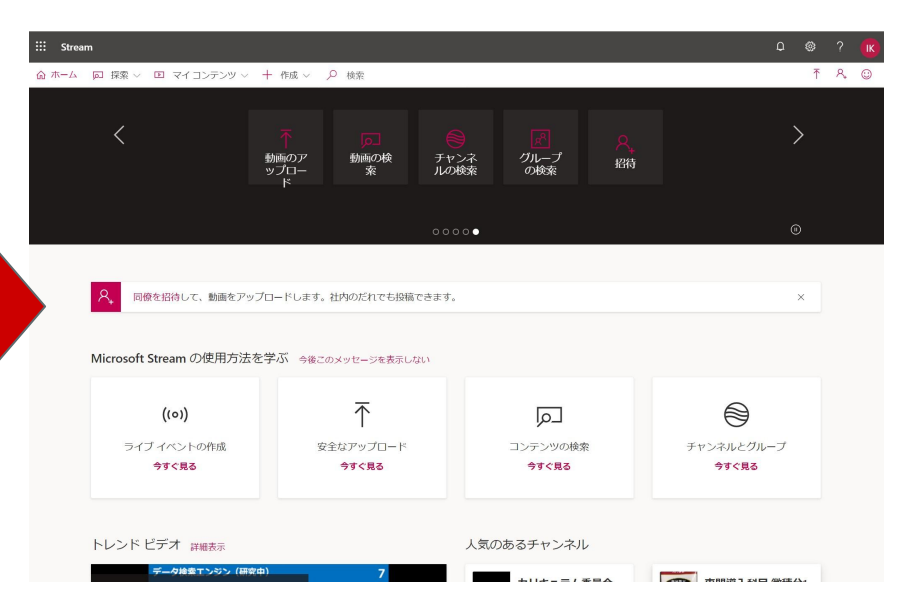

#### (2) 右上「動画のアップロード」アイコンをクリック、動画をUP

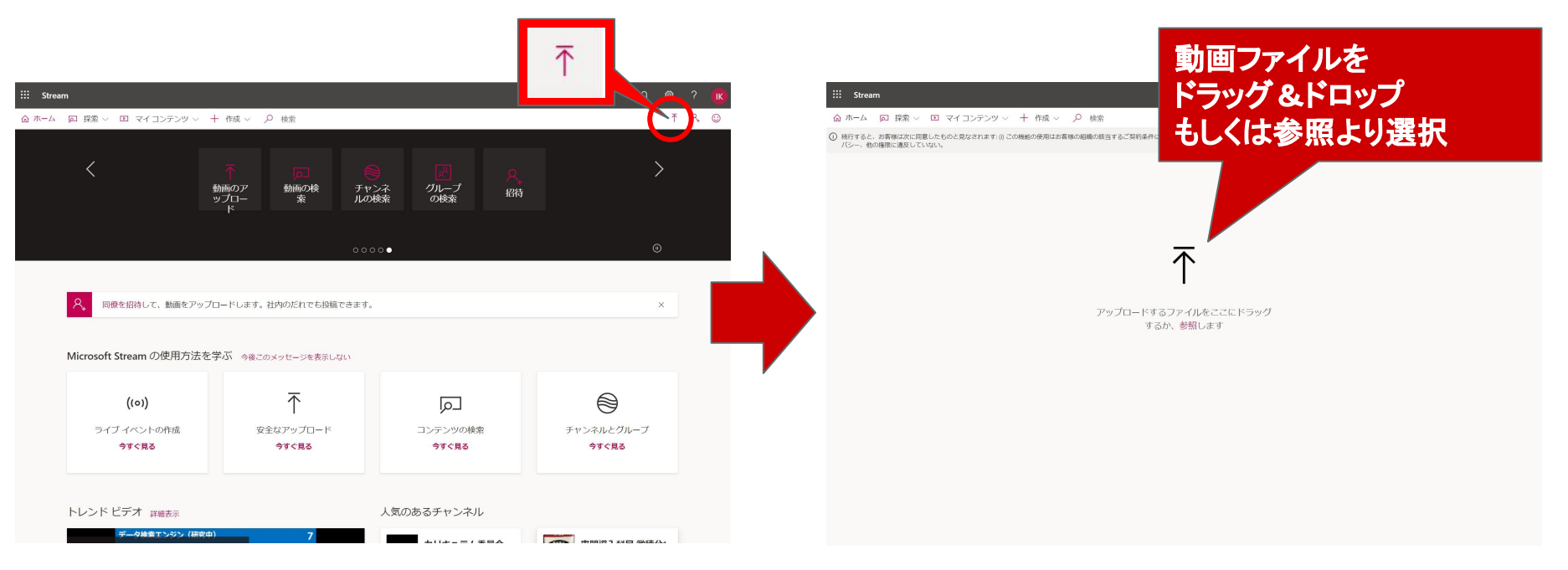

#### (3) 必要な情報を更新し「公開」→「共有」よりURL取得

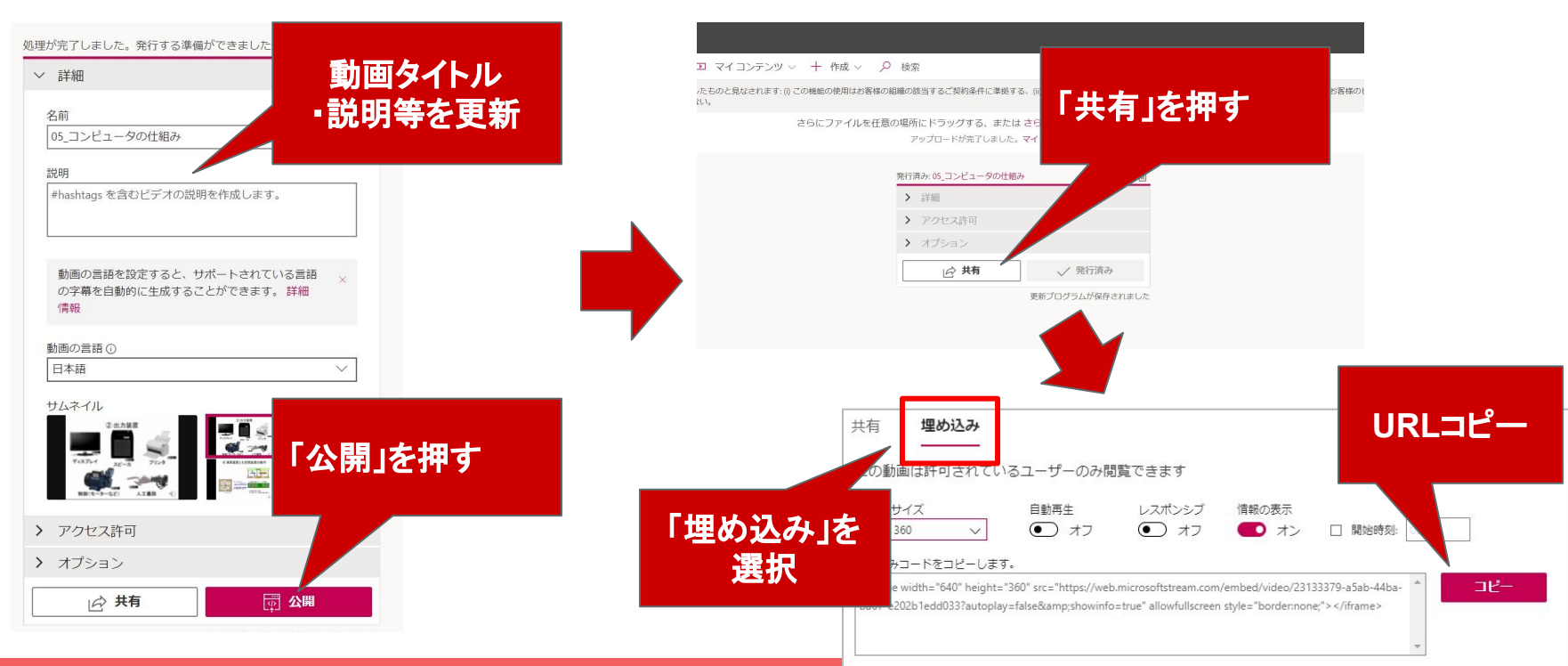

配信資料A MP<sub>4</sub>(ビデオ)⇒ MS Stream ⇒ manaba

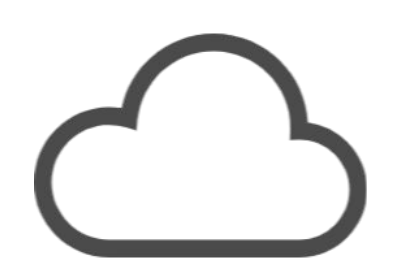

#### [2.2] manabaアップロード

#### (4) manabaコンテンツ作成 ①manabaにアクセスし, 担当授業コースを押す

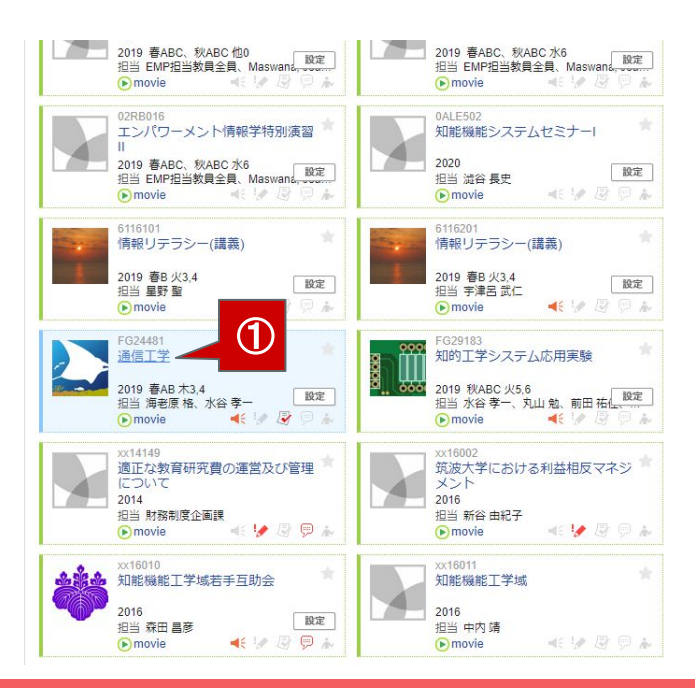

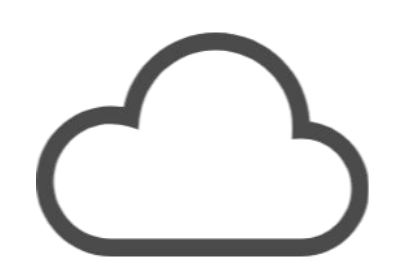

## [2.2] manabaアップロード

資料配付のための部屋 (名称:コンテンツ)

#### 筑波大学 University of Tsukuba ※自己登録許可期間中 2020-03-07 (Sat) | 設定 | ログアウト 海素原 ニース 一出席カード English ▶ コース設定 担当教員: 海老原格、水谷 通信工学 () movie 2019 春AB 木3.4 小テスト アンケート レポート プロジェクト 🕮 揭示板 目目 コースコンテンツ 成績 現在、自己登録許可期間中です。 履修登録前に学生に利用させたい場合は、コース設定から自己登録の許可設定を行い、学生に自己登録を行うよう連絡してください。 ▲ 個別指導(コレクション) ()\*出席カード一覧|発行 (目)提出記録 ニコースメンバーリスト コースニュース追加 〇〇 スレッド (更新順) スレッド作成 スレッドはありません。 (通信工学)期末試験の電卓持込(不可) 2019-06-20 > スレッド一覧 (通信工学) 演習問題に対するQ&A 2019-06-01 (通信工学)授業前に分布定数回路を復習 2019-05-15 2 > コースニュース管理 > コースニュース一覧 コンテンツ作成 ■■ コンテンツ (更新順) 第1回授業資料 2019-05-13 16:12 問題集解答例 20 9-04-18 11:26 「コンテンツタイトル」

# (4) manabaコンテンツ作成②「コンテンツ作成」を押す

| 筑波大学<br>University of Tsukuba                                              | ※自己登録許可期間中<br>海老原格   設                                                                        | 2019-05-21 (Tue)<br>段定   ログアウト                      |                                                                                                    |
|----------------------------------------------------------------------------|-----------------------------------------------------------------------------------------------|-----------------------------------------------------|----------------------------------------------------------------------------------------------------|
| ▲ マイページ<br>FG24481<br>通信工学<br>小テスト アンケート レポート<br>コンテンツ作成<br>コンテンツタイトル      | Q 検索         (型) メモー覧         (型) 出席           プロジェクト         成績         (型) 湯 示板         (回) | 8カード English<br>读: 海老時 格、水谷<br>春AB 木3,4<br>コースコンテンツ | ③「コンテンツタイトル」を記入<br>※manabaトップページに掲載される文言<br>前頁参照                                                                                          |
| ページタイトル<br>トップページ<br>公開期開<br>リッチテキスト HTMLの網<br>@ 添付 P H1 H2 H3             |                                                                                               |                                                     | <ul> <li>④「ページタイトル」を記入</li> <li>※ manabaトップページからアクセスした<br/>ページの冒頭に掲載される文言<br/>P40参照</li> <li>⑤「公開期間」を記入<br/>無記入だと、学生はすぐアクセスできる</li> </ul> |
| コンテンツ作成<br>コンテンツタイトル<br>トップページ<br>公開期間<br>リッチテキスト HTMLの料<br>@添付 P H1 H2 H3 | ▲ 本文                                                                                          |                                                     | 前頁参照<br>④「ページタイトル」を記入<br>※ manabaトップページからアクセスし<br>ページの冒頭に掲載される文言<br>P40参照<br>⑤「公開期間」を記入<br>無記入だと、学生はすぐアクセスでき                              |

| 筑波大学<br>University of Tsukuba   | *自己登録許可期閣中 2019-05-21 (Tue)<br>海老原格 設定 ログアウト                                                                                                    |                                                                                                    |
|---------------------------------|----------------------------------------------------------------------------------------------------|----------------------------------------------------------------------------------------------------|
| 我祝天大学     University of Tablada | ※目2登録許可期提中 2019-05-21 (Ture)<br>海老腰 梧   設定   ログアウト English<br>アコース設定 日当教員: 海老腰 梧 , 水谷<br>2019 春日 末 .4<br>「アコース設定 日当教員: 海老腰 椿 , 水谷<br>2019 春日 末 .4<br>「アコース設定 日当教員: 海老腰 椿 , 水谷<br>2019 日本<br>() () () () () () () () () () () () () ( | <ul> <li>⑤「添付」を押す</li> <li>⑥「外部動画埋め込み」を押して<br/><u>ここでコピーした</u>動画のURLを貼り、<br/>「OK」を押す</li> <li>⑦ファイル貼り付は ●外部動画埋め込み</li> <li>・埋め込みコードを貼り付けて、「OK」をクリックしてください。</li> <li>*!frame width="560" height="315"<br/>src=""https://www.youtube.com/embed/Z7JJ1PN_6XU"<br/>frameborder="0" allow="accelerometer, autoplay; encrypted-<br/>media; gyroscope; picture-in-picture" allowfullscreen&gt;<br/></li> </ul> |
| 更新 またセル                         |                                                                                                    | **対応動画サイト: YouTube, TED<br>OK キャンセル<br>⑦ 最下部「更新」を押す                                                                                                    |

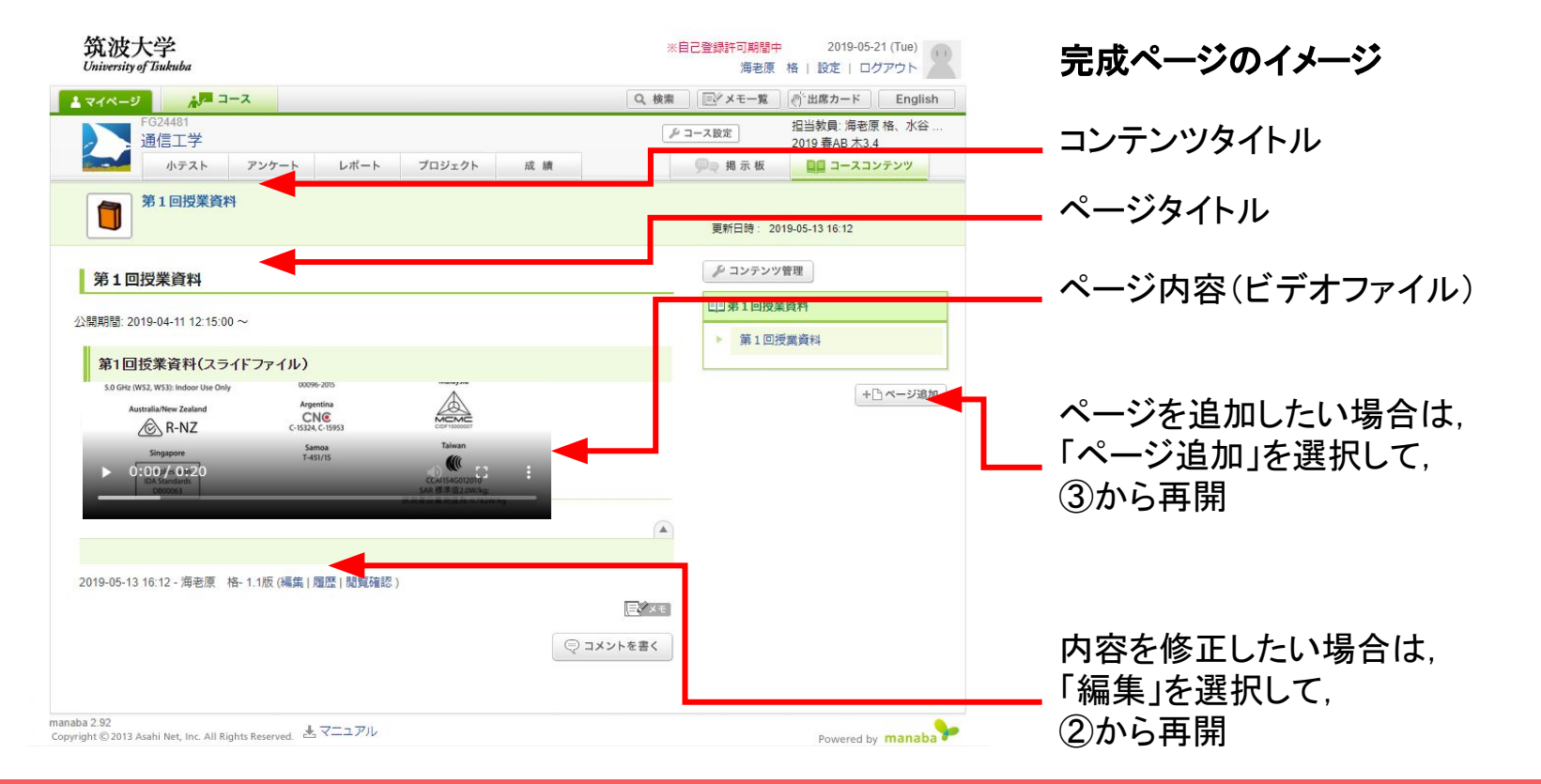

配信資料A MP<sub>4</sub>(ビデオ)⇒ MS Stream ⇒ manaba

これで準備は完了ですが、もし、manabaダウンすると、 学生は復帰するまでコンテンツにアクセスできなくなる ことが予想されます.

<mark>以降,</mark> manabaサーバがダウンしていても, 最低限, 動画だけでも 視聴できるようにしておくオプションを説明します.

#### トップページ

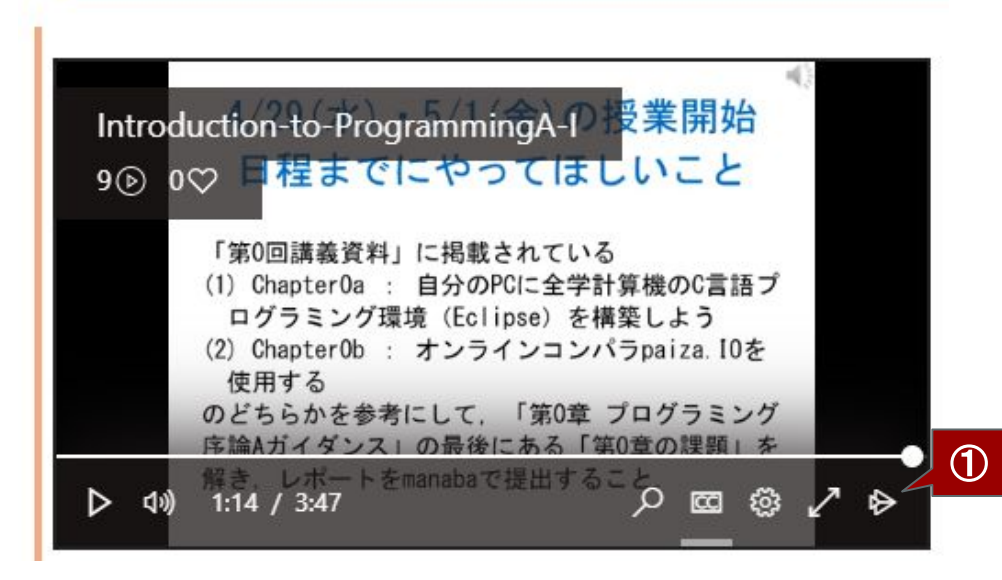

# **動画URLの救出と掲示板への周知** ①manabaのコンテンツにアクセスし, 動画右下の <br/> ● 押す.

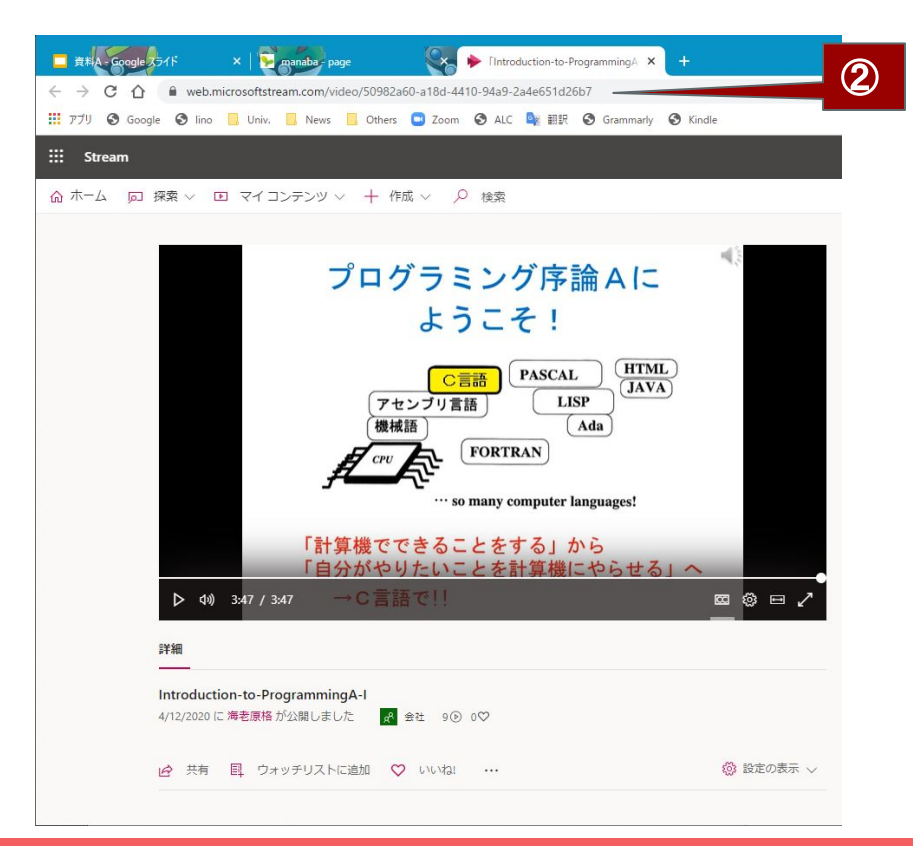

## **動画URLの救出と掲示板への周知** ②ブラウザで動画が表示されるので, URLをコピーする

#### 配信資料A MP<sub>4</sub>(ビデオ)⇒MS Stream ⇒ manaba

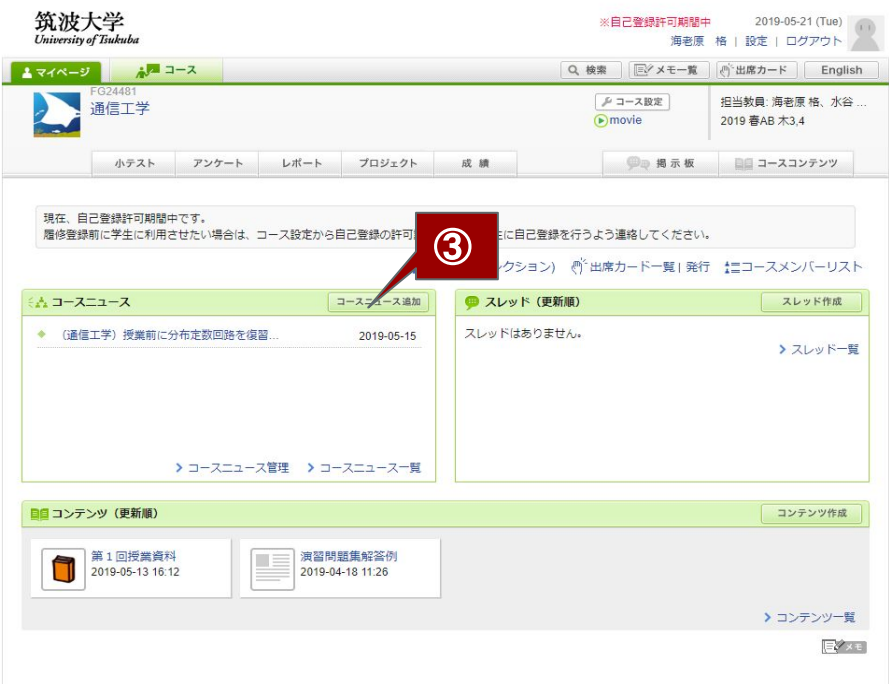

**動画URLの救出と掲示板への周知** ③manabaコーストップページの 「コースニュース追加」を押す

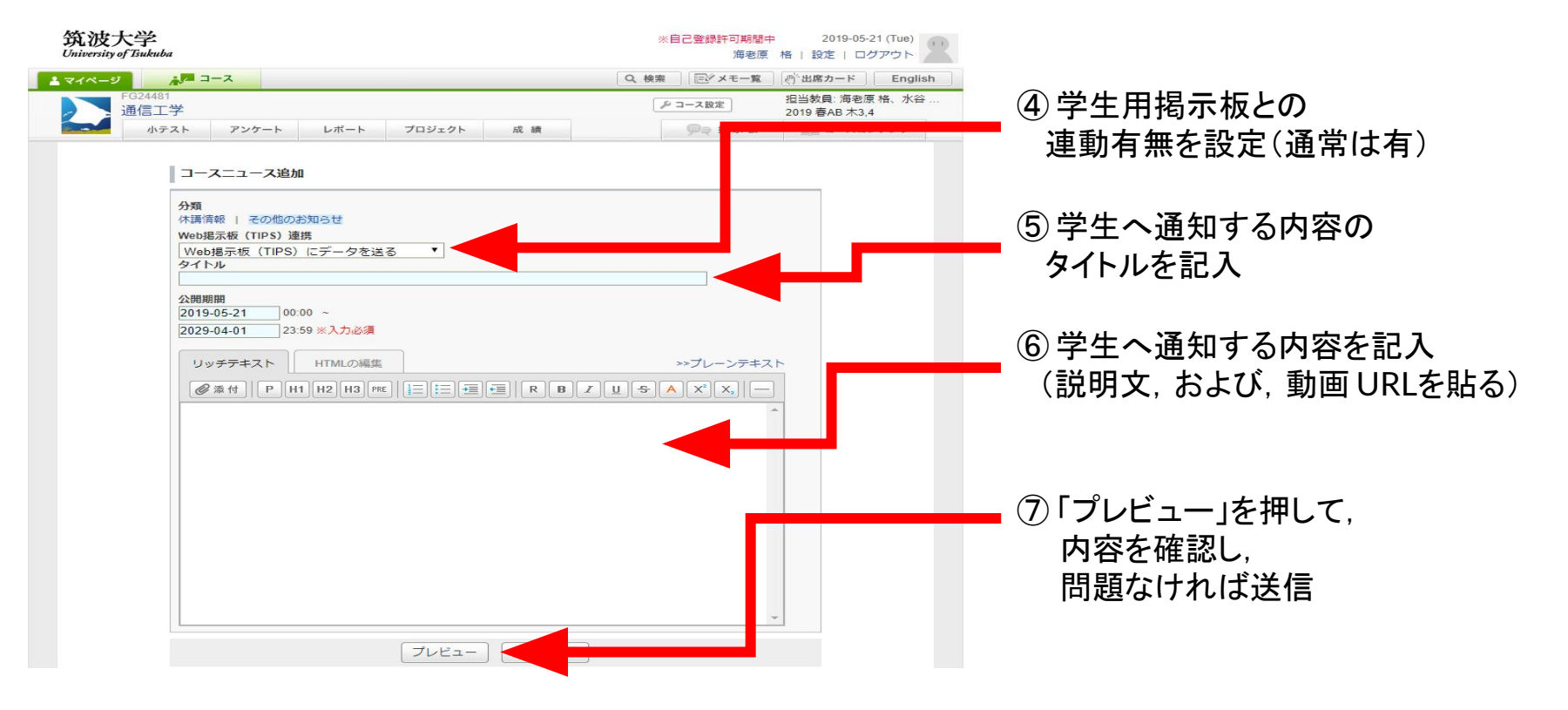

| 第二日本<br>第二日本<br>二<br>二<br>二<br>二<br>二<br>二<br>二<br>二<br>二<br>二<br>二<br>二<br>二 | 海密原格<br>原建 《 《 《 《 《 《 《 《 《 《 《 《 《 《 《 《 《 《 《                                                                                                    | スマホ版 English 張り約30分 ポータル設定 ロ                                                             | 079F                                           | Í           |  |  |
|----------------------------------------------------------------------------------------------------|----------------------------------------------------------------------------------------------------|------------------------------------------------------------------------------------------|------------------------------------------------|-------------|--|--|
| 🕐 お知らせ 🍌 学習管理システム                                                                                                    | .(manaba) 🧤 安否確認システム 🔅 マニ                                                                                                    | "<br>ニュアル (学生用) 📋 KdB 開設科目一覧 👘 🛤                                                         | 学年曆                                            |             |  |  |
| a/ 新巻清朝<br>あなた効の新着得税はありません。<br>● MYスケジュール<br>● 2019年5月<br>San Mon Tue Wad Ther Jre Sat                                                                                                    | <ul> <li>(10元坂参照)&gt; 場示情報一覧</li> <li>(10元坂参照)/場示情報一覧</li> <li>(11日)/10元/第二(11日)/10元</li> <li>(11日)/10元/10元(11日)/10元</li> <li>(11日)/10元(11日)/10元(11日)/10元</li> </ul> | : Kčv.                                                                                   |                                                |             |  |  |
| 5         6         7         6         9         10         11           12         13         14         15         16         17         18           10         20         21         22         23         24         25           26         27         28         29         30         31                                                                                                    | 1件目 から 100件目の検索検果を表示していま<br>検索結果ページ: << 前へ 1 2 次へ                                                                                                    | す(全部で 194件あります)<br>>>                                                                    |                                                |             |  |  |
| 1 2019/05/13(Mon)                                                                                                    | ジャンル 科日 担当者                                                                                                    | 表題                                                                                       | 状態 揭示期间 揭4                                     | 185         |  |  |
| <ul> <li>         ・</li></ul>                                                                                                    | 授業(主として<br>manaba (コー<br>スニュースから<br>のお知ら)/Classes<br>せ))/Classes                                                                                                    | 【明日緒切】応用実験テーマ振り分けアンケート                                                                   | 掲示中 2019/04/25から 2019<br>2020/03/31まで 12:0     | 4/25<br>33  |  |  |
| (学・田子)(周辺後期音会の頃<br>個について<br>2019/5/13<br>海外環境ボランティアサー<br>クル・フリズ(ルス) (学校報告会                                                                                                    | 授類(主として<br>manaba(コー<br>スニュースから<br>のお知る<br>せ))/Clast                                                                                                    | 9開催:専攻オリエンテーションのビデオ・資料                                                                   | 担一 2019/04/20から 2015<br>2029/04/01まで 17:1      | 4/20<br>07  |  |  |
| 会<br>2019/5/13<br>【陽催素片】DESIGN<br>TURNETING                                                                                                    | 15                                                                                                    | 【3/28 13:00から】プレガイダンス時催の案内                                                               | 掲示中 2019/03/22から 2019/0<br>2029/04/01まで 11:44: | 03/22<br>05 |  |  |
| ょう 新着情報<br>あなた宛の新者情報はありません。                                                                                                    | [總示板參照] > 揭示情報一覧 > 掲示版詳細<br>〇、掲示板參照                                                                                                    |                                                                                          |                                                |             |  |  |
| ● MY2/5/52j/.<br>● 2019/5/月<br>5 0 12 0 100 100 110 17 5 5c<br>5 0 7 1 0 7 10 10<br>12 33 44 5 10 17 10<br>10 20 21 22 23 24 25<br>26 27 28 20 30 31                                                                                                    | 【明日締切】 広用実験テーマ振り<br>知的・機能工学システム応用実験テー<br>明日が回答の締切となっておりますの<br>※締切を過ぎての回答はできませんの                                                                                      | <b>分けアンケート [世界(</b> 主としてmanaba(コー<br>マ振り分けアンケートにつきましては,<br>で, リマインダいたします,<br>で, ご注意ください. | -スニュースからのお知らせ))/Clas                           | ses]        |  |  |
| (1) 2019/05/13(Mon)<br>登録されている予定はありません                                                                                                    | システム情報系(システム情報系)/海电源 検<br>掲載田時/2019/4/25 12:05:33                                                                                                    |                                                                                          |                                                |             |  |  |
| <ul> <li>● 在学生への活知らせ<br/>にGe+NISプログラム)研<br/>信・証予考慮接合意の効果<br/>をついてのクランチィアセー<br/>クルビル区(ルス)* 活動報告<br/>会</li> </ul>                                                                                                    | URL         URL           https://manaba.tsukuba.ec.jp/ct/course_11           分角金融制<br>年度 開設所版<br>4度 開設所版<br>2019 建工学数<br>6629183                                    | 148275_news_1174370<br><b>村日</b><br>知的工学システム応用実験                                         |                                                |             |  |  |

学生用掲示板に、manaba記載内容が自動 掲示される

(manabaがダウンしていても、TWINSが生きていれば、Stream上の動画に直接アクセスできる)